# Инструкция администратора школы по работе в Личном кабинете Виртуального класса

Виртуальный класс размещается по ссылке: <u>https://media.prosv.ru/vk/</u>

Функциональная грамотность размещается по ссылке: https://media.prosv.ru/func/

# Получение доступа к ЛК и регистрация в Виртуальном классе

1. На ранее указанною вами почту с почтового адреса <u>noreply@vk.prosv.ru</u> было выслано письмо-приглашение для регистрации. Вам необходимо открыть это электронное письмо в папке "Входящие" или же проверить папку "Спам".

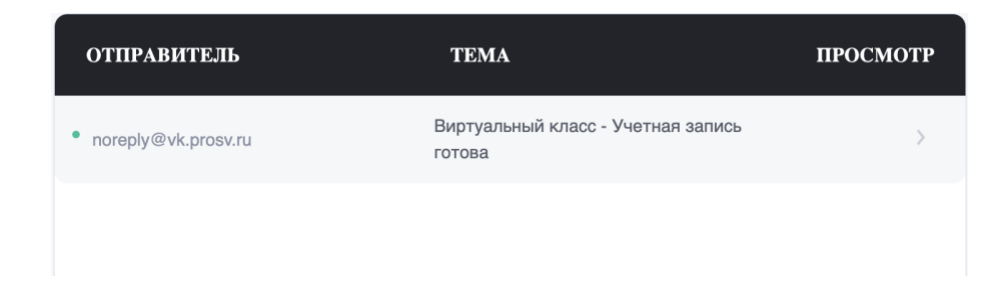

2. В письме содержится информация о том, что ваша учетная запись готова к работе и с помощью кнопки "Перейти в личный кабинет" вы можете начать регистрацию в сервисе.

| просвен     | ение                      |                                 |
|-------------|---------------------------|---------------------------------|
| Учет        | ная запись го             | това                            |
| ристина, зд | равствуйте!               |                                 |
| аша учетна  | я запись в сервисе «Вирту | уальный класс» готова к работе. |
|             | 1343@get2Israel.com       |                                 |
| тереити в л | тчный каойнет             |                                 |
|             |                           |                                 |
|             | c -                       | 2/=>                            |
|             |                           | Au-                             |
|             |                           |                                 |

Что такое «Виртуальный класс»?

Цифровой сервис для школ, разработанный АО «Издательство «Просвещение». Сервис позволяет школьной администрации управлять пулом лицензий на цифровые продукты издательства.  Производим переход с помощью кнопки "Перейти в личный кабинет" и попадаем на стартовую страницу Виртуального класса и нажимаем кнопку "Войти".

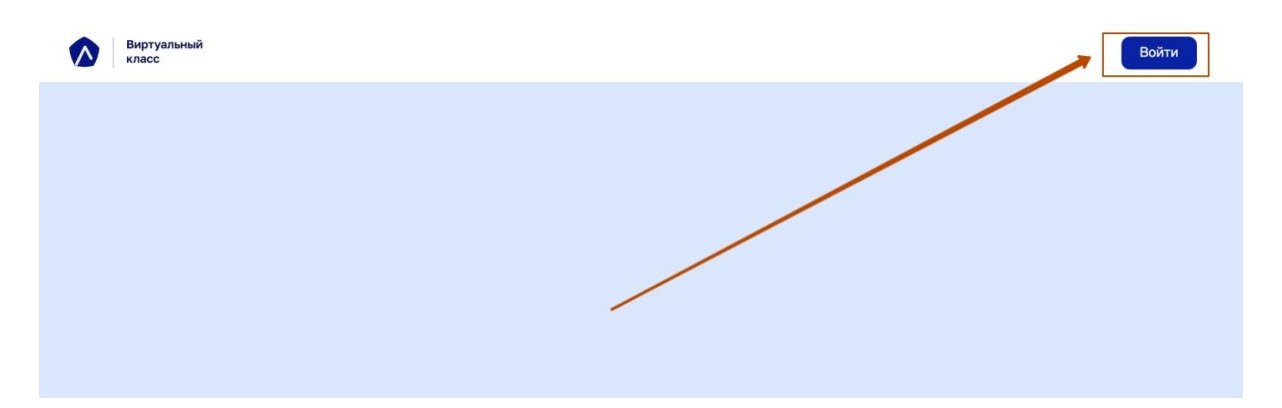

 Происходит переход на сервис "Медиатека" от Издательства "Просвещение". Там и необходимо зарегистрировать аккаунт Администратора школы с помощью кнопки "Зарегистрироваться".

| ПРОСВЕЩЕНИЕ<br>основано в 1954                                | Вином                                            |
|---------------------------------------------------------------|--------------------------------------------------|
| Войти                                                         | Зарегистрироваться                               |
| Для входа в личный кабинет введите электронную почту и пароль | Если у Вас нет аккаунта, создайте личный кабинет |
| Почта                                                         | Зарегистрироваться                               |
|                                                               | или                                              |
| Пароль                                                        | Используйте быстрый вход                         |
| Ø                                                             | 🞯 Войти по Сбер ID                               |
| Войти                                                         |                                                  |
| Восстановить пароль                                           | <b>ж 9 0 Я с</b>                                 |

5. Заполняем свой почтовый адрес.

#### Важно!

1 шаг - Необходимо указать именно тот почтовый адрес, на который ранее было выслано письмо-приглашение о готовности вашего аккаунта Администратора школы.

2 шаг - После того, как вы убедились, что введенная вами почта соответствует почтовому адресу, на который было отправлено письмо-приглашение, нажмите кнопку "Отправить".

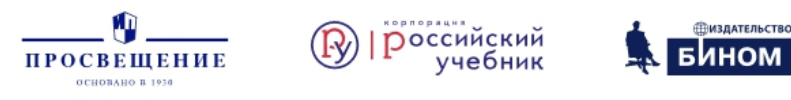

## Регистрация нового пользователя

Для регистрации укажите Ваш адрес электронной почты и нажмите «Отправить». Вам на почту придет письмо с подтверждением, перейдите по ссылке для завершения регистрации на сайте

| Почта                           |   |  |
|---------------------------------|---|--|
| lariko1343@get2israel.com 🛛 🗸 🗸 |   |  |
|                                 | 1 |  |
| Отправить                       | 2 |  |

6. Письмо для регистрации пользователя на сервисе "Медиатека" успешно отправлено на ранее указанный вами почтовый адрес.

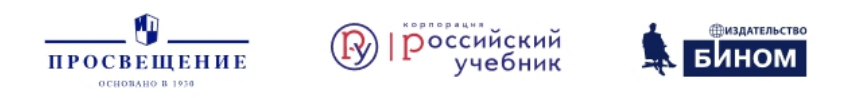

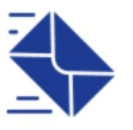

# Письмо для регистрации пользователя отправлено

Проверьте Ваш почтовый ящик – на него должно прийти письмо с инструкциями и ссылкой для регистрации пользователя. Если Вы ничего не получили, поищите письмо в папке «Спам».

7. Вам необходимо открыть это электронное письмо в папке "Входящие" или же проверить папку "Спам". Там вы увидите письмо с подтверждением регистрации от отправителя <u>noreply@id.prosv.ru</u>.

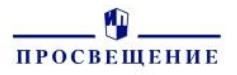

#### Здравствуйте!

Вы получили это письмо, потому что запросили регистрацию на ресурсе группы компаний «Просвещение».

Для завершения процесса регистрации вам необходимо подтвердить адрес электронной почты.

Подтвердить адрес

Или перейдите по этой ссылке:

https://dev-id.prosv.ru/signup?context=e026e637-d7bb-4f6a-b34b-0468e0704a23&provider=20df8f5a-1a73-5ece-80ce-6ab279dde13b&queue=03091d2c-73ba-4ca8-934b-21197740e565&identifier=lariko1343%40get2israel.com&signature=aa6266e 063373e943f75dcfffe623867abc996e9

Если вы получили это письмо по ошибке, просто проигнорируйте его.

С уважением, Группа компаний «Просвещение»

8. Для подтверждения регистрации в системе необходимо нажать на кнопку "Подтвердить адрес".

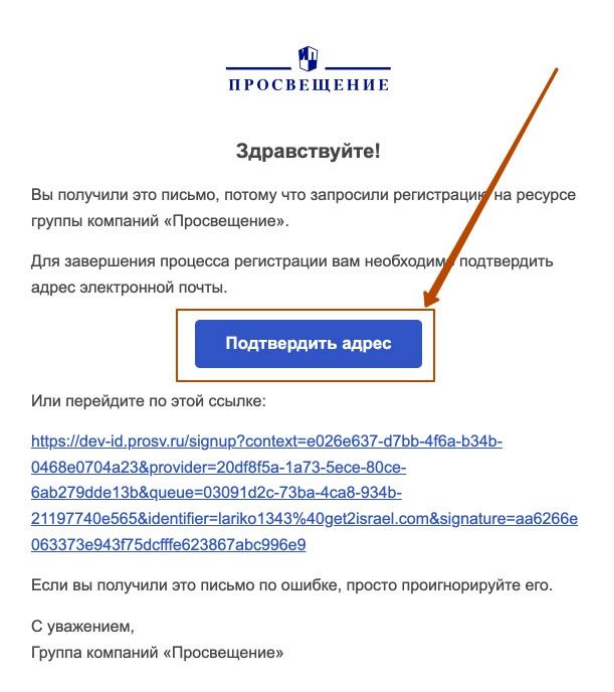

 После того, как вы нажали кнопку "Подтвердить адрес" в поля для ввода пароля необходимо два раза ввести один и тот же пароль - пароль должен содержать не менее 6 символов, цифры и буквы.

| ПРОСВЕЩЕНИЕ<br>основано в 1934             | Российский<br>учебник             | Вином     |
|--------------------------------------------|-----------------------------------|-----------|
| 1                                          | (2)                               | 3         |
| Пароль                                     | Персональные данные               | Ваша роль |
| <b>Пароль</b><br>Для входа в личный кабине | т, пожалуйста, придумайте пароль. | _         |
| Пароль                                     | Ø                                 |           |
| Подтверждение пароля                       |                                   |           |
| Продо                                      | лжить                             |           |

10. С помощью выделенной кнопки вы можете проверить корректность введенного пароля.

| ПРОСВЕЩЕНИЕ<br>основано в 1934 | Российский учебний            | БИНОМ                             |
|--------------------------------|-------------------------------|-----------------------------------|
| 1<br>Потот                     | 2                             | 3                                 |
| Пароль                         | Персональные данные           | раша роль                         |
|                                |                               |                                   |
| Пароль                         |                               |                                   |
| Для входа в личный кабине      | т, пожалуйста, придумайте пар | ооль.                             |
| Пароль                         |                               |                                   |
| qwerty123                      | ٩                             | -                                 |
| Подтверждение пароля           |                               |                                   |
| qwerty123                      | -                             | Повторите пароль, введённый выше. |
| Продо                          | лжить                         |                                   |

12. Заполняем все необходимые поля и нажимаем кнопку "Продолжить".

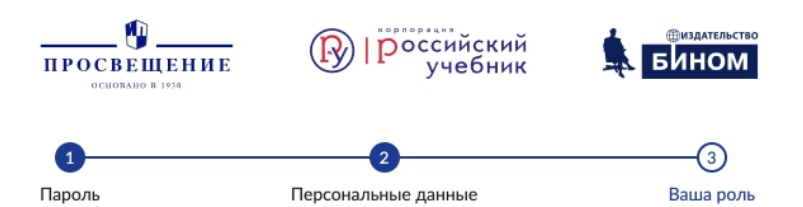

## Персональные данные

Для создания доверительной атмосферы, просим Вас зарегистрироваться под своим настоящим именем и указать достоверную информацию.

| Иван<br>Фамил |               | 0   |
|---------------|---------------|-----|
| Фамил         |               |     |
|               | ия            |     |
| Иванов        | ł             | 2   |
| Страна        |               |     |
| Россия        | ~             | 3   |
| Регион        |               |     |
| Москов        | зская область | , 4 |

13. После успешного заполнения Персональных данных необходимо выбрать роль.

### Важный момент!

Система "Медиатека" никак не связывается с ролью "Администратор школы" в Виртуальном классе и является посредником для Регистрации/Авторизации. В связи с этим, вы можете выбрать абсолютно любую роль и нажать кнопку "Продолжить".

| Ba         | ша роль                                                                                        |
|------------|------------------------------------------------------------------------------------------------|
| Эта<br>мер | информация позволит рекомендовать Вам только самые интересные материалы,<br>оприятия и сервисы |
| Вы         | являетесь: О Отметьте категорию, которая соответствует вашему роду деятельности.               |
|            | Библиотекарь                                                                                   |
|            | Воспитатель ДОУ                                                                                |
|            | Директор образовательной организации                                                           |
| 1~         | Замдиректора образовательной организации                                                       |
|            | Логопед                                                                                        |
|            | Методист                                                                                       |
|            | Педагог дополнительного образования                                                            |
|            | Педагог СПО                                                                                    |
|            | Психолог                                                                                       |
|            | Родитель                                                                                       |
|            | Специалист ИПК, ИРО, методцентра                                                               |
|            | Специалист управления образованием                                                             |
|            | Торговый партнёр                                                                               |
|            | Ученик                                                                                         |
|            | Учитель начальных классов                                                                      |
|            | Учитель-предметник                                                                             |
|            | Продолжить 2                                                                                   |

14. Поздравляем! Вы успешно зарегистрировались в Виртуальном классе!

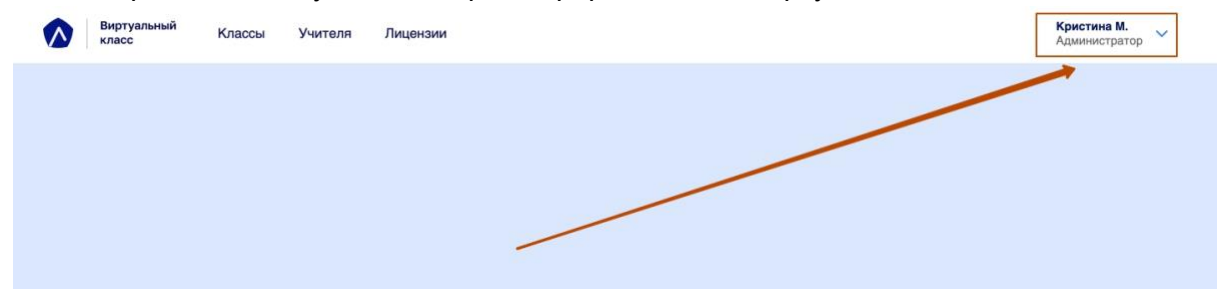

# Инструкция по работе с Личным кабинетом Администратора школы в Виртуальном классе

Личный кабинет Администратора школы в Виртуальном классе состоит из следующих разделов:

- Классы;
- Учителя;
- Лицензии.

## Раздел "Классы"

Данный раздел предназначен для создания/редактирования классов, а так же для просмотра информации о созданных Учителями групп. Кроме того, данный раздел позволяет выдать лицензии на доступные сервисы для классов и групп.

Как создать класс?

- 1. Необходимо произвести переход в раздел "Классы";
- 2. Нажимаем кнопку "Добавить класс";

| Классы | Груг | ппы                                   |   |                                           |          | Поиск | Q        |
|--------|------|---------------------------------------|---|-------------------------------------------|----------|-------|----------|
| Класс  | ٠    | Классный руководитель / Ответственный | * | Учеников в списке / Учеников на платформе | Лицензии |       | Действия |
|        |      |                                       |   |                                           |          |       |          |
|        |      |                                       |   |                                           |          |       |          |
|        |      |                                       |   | Добавить класс                            |          |       |          |

- Перед нами возникает форма для заполнения данных по классу. Нам необходимо заполнить форму необходимыми данными, учитывая ряд особенностей системы:
  - В поле "класс" вводится только цифра;
  - В поле "буква" мы можем ввести кириллические символы до 10 штук;
  - Заранее классного руководителя мы можем не указывать, а вернуться к присвоению классного руководителя чуть позже.

4. После того как мы нажали "Сохранить" мы видим заполненные ранее данные, а так же можем добавить еще один класс по тому же алгоритму.

|                                                                                                   | Добавление класса | × |
|---------------------------------------------------------------------------------------------------|-------------------|---|
| Класс:                                                                                            | 8                 |   |
| Буква                                                                                             | В                 |   |
| Количество учеников                                                                               | 30                |   |
| Классный руководитель                                                                             |                   |   |
| <ul> <li>7</li> <li>8</li> <li>2</li> <li>25</li> <li>3</li> <li>Классный руководителя</li> </ul> |                   |   |
| Сохранить                                                                                         |                   |   |

5. Как итог, мы видим список добавленных классов.

| Груп    |                                           |                                           |          | ИСК     |
|---------|-------------------------------------------|-------------------------------------------|----------|---------|
| (ласс ~ | Классный руководитель / Ответственный 🗸 🗸 | Учеников в списке / Учеников на платформе | Лицензии | Действи |
| Б       | Захир Ю.                                  | 30 / 0                                    | ør       | / 📮     |
| Б       | Иванова Г.С.                              | 20 / 0                                    | ør       | / 🛱     |
| A       |                                           | 25/0                                      | ør       | / 🖫     |
| в       |                                           | 30 / 0                                    |          | / 👳     |
| в       |                                           | 25 / 0                                    |          | / 🛱     |

6. Для того, чтобы выдать лицензию учителю необходимо нажать на соответствующую кнопку в столбце "Действия".

| 11 B | Рассказова Ю. А. | 23 / 2 | er / 📮         |
|------|------------------|--------|----------------|
| 3 ы  | Захир Ю.         | 27 / 0 | / F=           |
| 8 O  | Иванова М.       | 76 / 1 | / 5            |
| 6 A  | Иванова М. В.    |        | / 두            |
|      |                  |        |                |
|      |                  |        | Добавить класс |

Как отредактировать класс?

1. Необходимо выбрать класс, который необходимо отредактировать и нажать соответствующую кнопку.

| Классы Груп | пы                                    |                                           | Поиск    | (        |
|-------------|---------------------------------------|-------------------------------------------|----------|----------|
| Класс ~     | Классный руководитель / Ответственный | Учеников в списке / Учеников на платформе | Лицензии | Действия |
| Б           | Захир Ю.                              | 30 / 0                                    |          | / 🖫      |
| Б           | Иванова Г.С.                          | 20 / 0                                    | or       | / 🚍      |
| A           |                                       | 25 / 0                                    | ¢r       | / 🖫      |
| В           |                                       | 30 / 0                                    |          | / 🖫      |
| В           |                                       | 25 / 0                                    |          | • / 🖫    |
|             |                                       |                                           |          |          |

- 2. В панели редактирования класса можно выполнить следующие функции:
  - Закрепить класс за классным руководителем;
  - Скорректировать количество учеников по списку;

| <ul> <li>Назад</li> <li>7 D</li> </ul> |                           |                             |           |
|----------------------------------------|---------------------------|-----------------------------|-----------|
| Классный руководитель                  |                           |                             | Сохранить |
| Лицензии                               | Выдано классу<br><b>0</b> | Активировано учениками<br>0 | ~         |
| Ученики                                | Учеников по списку        | Активировали доступ<br>0    | ~         |
| Учителя                                | Преподают в классе<br>0   | Активировали доступ<br>О    | ~         |
|                                        |                           |                             | Удалить   |

• Удалить класс или же Сохранить все внесенные изменения.

| 🗧 Назад               |                                |                             |           |
|-----------------------|--------------------------------|-----------------------------|-----------|
| 7 B                   |                                |                             | Сохранить |
| Классный руководитель |                                |                             |           |
| Лицензии              | Выдано классу<br><b>0</b>      | Активировано учениками<br>0 | ~         |
| Ученики               | Учеников по списку<br>25 🥒     | Активировали доступ<br>О    | ~         |
| Учителя               | Преподают в классе<br><b>0</b> | Активировали доступ<br>0    | ~         |
|                       |                                |                             | Удалить   |
| 🔶 Назад               |                                |                             |           |
| 7 B                   |                                |                             | Сохранить |
| Классный руководитель |                                |                             |           |
| Лицензии              | Выдано классу<br>О             | Активировано учениками<br>О | ~         |
| Ученики               | Учеников по списку<br>25 🥒     | Активировали доступ<br>О    | ~         |
| Учителя               | Преподают в классе<br>О        | Активировали доступ<br>О    | ~         |

Раздел "Учителя"

Данный раздел предназначен для создания/редактирования учителя и приглашения его в Виртуальный класс в роли "Учитель".

Как добавить учителя?

1. Для того, чтобы завести нового учителя в сервис необходимо нажать кнопку "Добавить";

| Иванова Галина Сергеевна | Математика, Информатика | er | 6 Б | <ul> <li>учитель<br/>приглашен</li> </ul> |      | / 📮          |
|--------------------------|-------------------------|----|-----|-------------------------------------------|------|--------------|
| Петров Владимир Иванович | География               |    |     | учитель в системе                         |      | / 🛱          |
|                          |                         |    |     |                                           |      |              |
|                          |                         |    |     |                                           | Доба | вить учителя |

2. Заполняем данные об учителе, большое внимание обращая на корректность введенной почты. На указанную вами почту будет отправлено письмоприглашение для учителя в сервис "Виртуальный класс".

| Сидоров             | Иван | Влади         | мирович |
|---------------------|------|---------------|---------|
| teacher@yandex.ru   |      |               |         |
| Математика          | 7A   | <b>\$</b> ×   |         |
| Математика          | 6Б   | <b>\$</b> × 5 |         |
| Информатика         | 65   | <b>\$</b> ×   |         |
| Добавить предмет    |      |               |         |
| пассное руководство |      |               |         |

3. Классное руководство и Отправку приглашения в систему есть возможность указать и отметить после создания учителя.

| Добавление учителя                                    | (         |
|-------------------------------------------------------|-----------|
| Математика 🗘 7А 🇘 ×                                   |           |
| Математика         \$         65         \$         × |           |
| Информатика 🗘 бБ 🗘 🗙                                  |           |
| Добавить предмет                                      |           |
| Классное руководство                                  |           |
| Класс 🗘                                               |           |
| Отправить приглашение на почту                        |           |
|                                                       | Сохранить |

4. После сохранения добавленного учителя вы можете просмотреть всю добавленную вами информацию, а так же есть возможность добавить нового учителя.

V

| оио               | Иван Владимирович Сидоров |
|-------------------|---------------------------|
| Электронная почта | teacher@yandex.ru         |
| Тредмет           | Математика                |
| Классы (-ы)       | 7A                        |
| Тредмет           | Математика                |
| (лассы (-ы)       | 6Б                        |
| Тредмет           | Информатика               |
| (лассы (-ы)       | 6Б                        |
| Статус            | учитель в системе         |
| Фамилия           | Имя Отчество              |
|                   |                           |

5. После того, как необходимые учителя будут добавлены вы можете просмотреть список всех учителей, а также при необходимости добавить новых учителей с помощью кнопки "Добавить".

| Виртуальный Классы<br>класс Классы | Учителя Лицензии        |         |            |                                           | A        | <b>фистина М.</b><br>дминистратор 🗸 |
|------------------------------------|-------------------------|---------|------------|-------------------------------------------|----------|-------------------------------------|
| ФИО ~                              | Предметы                | Сервисы | Клас. рук. | Активность                                | E - mail | Действия                            |
| Захир Юлия                         | Информатика             | 0       | 1Б         | есть<br>доступ к<br>сервисам              |          | / 🛱                                 |
| Петрова Мария Ивановна             |                         |         |            | учитель в<br>системе                      |          | / 🖫                                 |
| Ляхов Александр                    |                         | •       |            | есть<br>доступ к<br>сервисам              |          | / 🖫                                 |
| Иванова Галина Сергеевна           | Математика, Информатика | er.     | 6 Б        | <ul> <li>учитель<br/>приглашен</li> </ul> |          | / 🖫                                 |
| Петров Владимир Иванович           | География               |         |            | учитель в<br>системе                      |          | / 🖫                                 |
| Сидоров Иван Владимирович          | Математика, Информатика |         |            | учитель в<br>системе                      |          | / 🖫                                 |
|                                    |                         |         |            |                                           |          |                                     |
|                                    |                         |         |            |                                           | Добави   | ть учителя                          |

Как отредактировать учителя?

1. Для того, чтобы отредактировать информацию об учителе необходимо нажать на ФИО учителя.

| Виртуальный Классы<br>класс | Учителя Лицензии        |         |            |                                                    | ĸ        | <b>ристина М.</b><br>дминистратор |
|-----------------------------|-------------------------|---------|------------|----------------------------------------------------|----------|-----------------------------------|
| ФИО ~                       | Предметы                | Сервисы | Клас. рук. | Активность                                         | E - mail | Действия                          |
| Захир Юлия                  | Информатика             | ø       | 1Б         | есть<br>доступ к<br>сервисам                       |          | / 🖫                               |
| Петрова Мария Ивановна      |                         |         |            | <ul> <li>учитель в<br/>системе</li> </ul>          |          | / 🖫                               |
| Ляхов Александр             |                         | •       |            | <ul> <li>есть<br/>доступ к<br/>сервисам</li> </ul> |          | / 🖫                               |
| Иванова Галина Сергеевна    | Математика, Информатика | or      | 6Б         | <ul> <li>учитель<br/>приглашен</li> </ul>          |          | / 🛱                               |
| Петров Владимир Иванович    | География               |         |            | <ul> <li>учитель в<br/>системе</li> </ul>          |          | / 🖫                               |
| Сидоров Иван Владимирович   | Математика, Информатика |         |            | <ul> <li>учитель в<br/>системе</li> </ul>          |          | / 🖫                               |
|                             |                         |         |            |                                                    |          |                                   |
|                             |                         |         |            |                                                    | Добави   | ть учителя                        |

2. В детальной странице учителя есть возможность отредактировать, удалить, пригласить учителя в Виртуальный класс, а так же можно выдать лицензию на цифровой продукт. Для этого необходимо нажать на соответствующую кнопку.

| • назад Сидоров Ив    | ан Владимирович   | Редактировать Удалить               |
|-----------------------|-------------------|-------------------------------------|
| Электронная почта     | teacher@yandex.ru |                                     |
| Предмет               | Математика        |                                     |
| Классы (-ы)           | 7A                |                                     |
| Предмет               | Математика        |                                     |
| Классы (-ы)           | 6Б                |                                     |
| Предмет               | Информатика       |                                     |
| Классы (-ы)           | 6Б                |                                     |
| Статус                | учитель в системе |                                     |
| Доступ к сервисам     |                   |                                     |
| Отправить приглашение |                   | Выдать лицензию на цифровой продукт |

# Раздел "Лицензии"

Как распределить лицензии?

1. Для того, чтобы распределить лицензии между классами необходимо нажать на соответствующую кнопку.

| Виртуальный Классы Учителя Лицензии класс                                |                                                               |                                                       | Кристина М.<br>Администратор |
|--------------------------------------------------------------------------|---------------------------------------------------------------|-------------------------------------------------------|------------------------------|
| Цифровые сервисы                                                         |                                                               | Ввести л                                              | ицензионный код              |
| ФГ Функциональная грамотность<br>Распределить лицензии Добавить лицензии | Всего лицензий<br>500<br>Срок действия<br>27.01.22 - 27.01.23 | Распределено<br>54<br>Доступно к распределению<br>446 | ~                            |
|                                                                          |                                                               |                                                       |                              |

2. Необходимо выбрать необходимый класс и указать необходимое количество лицензий.

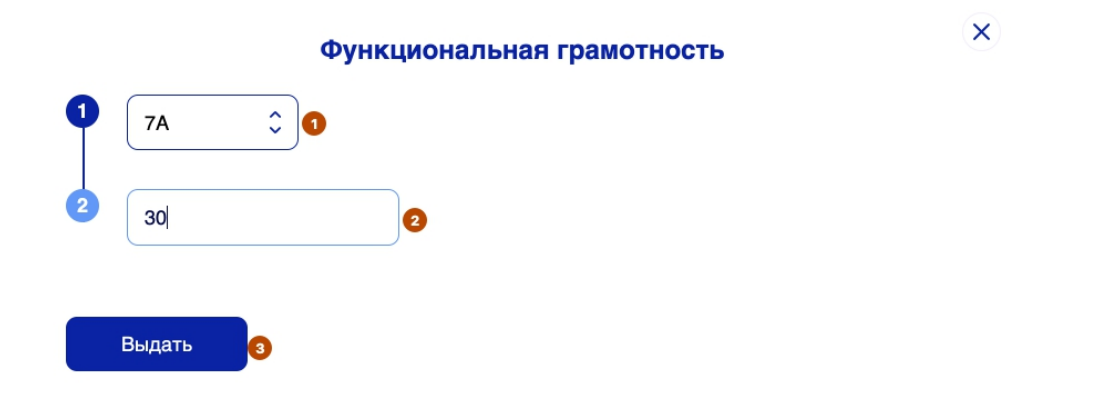

3. Информация по количеству лицензий и сроку действия размещена здесь:

| ФГ Функциональная грамотность           | Всего лицензий<br>500                | Распределено<br>84              |   |
|-----------------------------------------|--------------------------------------|---------------------------------|---|
| Распределить лицензии Добавить лицензии | Срок действия<br>27.01.22 - 27.01.23 | Доступно к распределению<br>416 | v |

# Информация о технической поддержке

По всем возникшим трудностям с работой Виртуального класса вы можете обратиться в техническую поддержку, которая расположена в подвале системы.

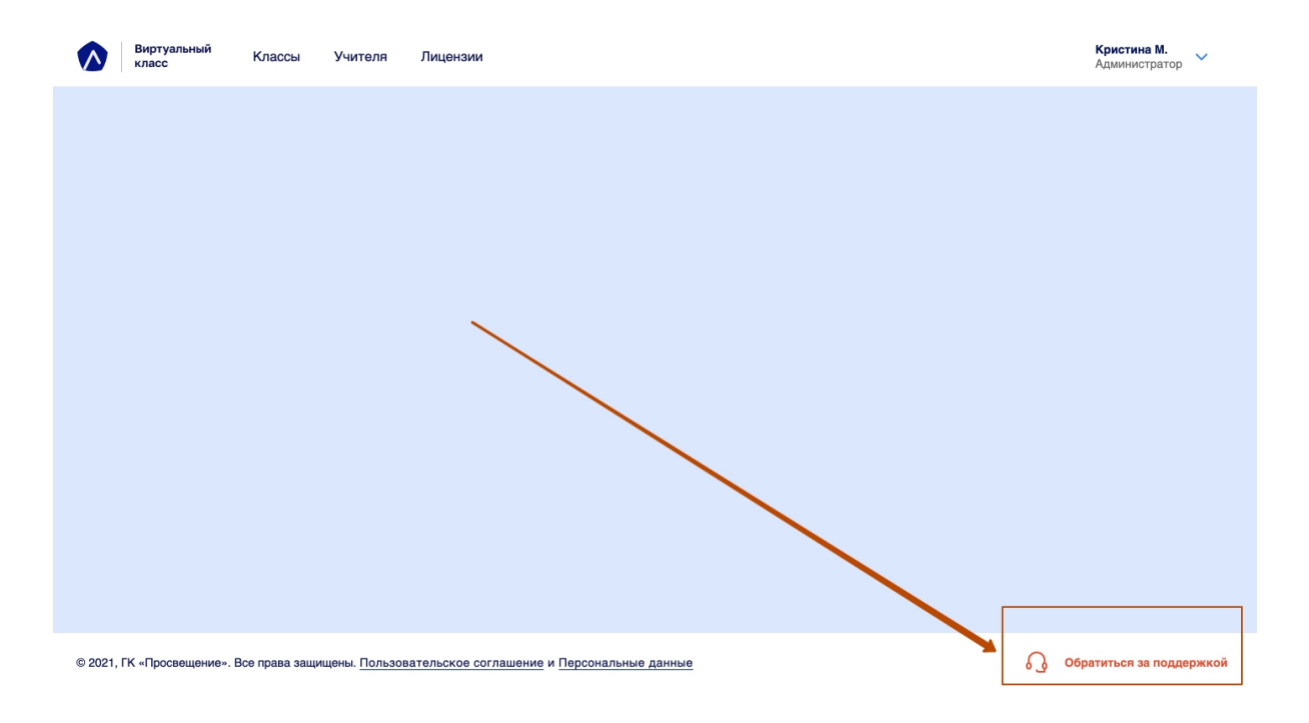

Пример заполнения формы технической поддержки:

### С какой проблемой вы хотите обратиться?

| Введите свою почту                     | support@gmail.com                                                                                      |                     |
|----------------------------------------|----------------------------------------------------------------------------------------------------|---------------------|
| Выберите тему                          | <ul> <li>Технический вопрос</li> </ul>                                                                 |                     |
| Прикрепите файл<br>макс. 5 файлов, 5мб | Ошибка в содержании продукта<br>Вопрос по использованию продукта<br>Другое<br>Некорректно отображается |                     |
| Введите сообщение                      |                                                                                                    |                     |
|                                        |                                                                                                    | Отправить обращение |

Большая просьба проверять корректность введенной вами почты - именно на нее будет идти ответ от технической поддержки.

# Инструкция по смене ролей

1. Вам необходимо авторизоваться в сервисе Виртуального класса под ролью Администратора.

| Войти                                                            | Зарегистрироваться                               |
|------------------------------------------------------------------|--------------------------------------------------|
| Для входа в личный кабинет введите электронную почту и<br>пароль | Если у Вас нет аккаунта, создайте личный кабинет |
| Почта                                                            | Зарегистрироваться                               |
| Пароль                                                           | или Используйте быстрый вход                     |
| ø                                                                | 🕝 Войти по Сбер ID                               |
| Войти                                                            |                                                  |

2. После авторизации Вас автоматически перенаправит на стартовую страницу "Классы", с которой необходимо перейти в раздел "Учителя", скроллим вниз

Пуск

×

страницу и кликаем на кнопку "Добавить учителя".

| Учителя Лицензии      |                                                                                                    |                                                                                                    |                                                                                                    | ڪ                                                                                                    | <b>Наталья Б</b><br>Администратор                                                                                                    |
|-----------------------|----------------------------------------------------------------------------------------------------|----------------------------------------------------------------------------------------------------|----------------------------------------------------------------------------------------------------|----------------------------------------------------------------------------------------------------|----------------------------------------------------------------------------------------------------|
| Математика            |                                                                                                    | e                                                                                                    | учитель<br>приглашен                                                                                                    |                                                                                                    | / 🖫                                                                                                    |
| Английский язык       | •                                                                                                    | 0                                                                                                    | учитель<br>приглашен                                                                                                    |                                                                                                    | / 🦷                                                                                                    |
| География             | •                                                                                                    | e                                                                                                    | учитель приглашен                                                                                                    |                                                                                                    | G     G     G |
| География, Математика | •                                                                                                    | ତ                                                                                                    | есть<br>доступ к<br>сервисам                                                                                                    |                                                                                                    | / 🖫                                                                                                    |
| Математика            | •                                                                                                    | ତ                                                                                                    | есть<br>доступ к<br>сервисам                                                                                                    |                                                                                                    | / 🖫                                                                                                    |
| Физика, Математика    | •                                                                                                    | ତ                                                                                                    | есть<br>доступ к<br>сервисам                                                                                                    |                                                                                                    | / 🦷                                                                                                    |
|                       |                                                                                                    |                                                                                                    | 2                                                                                                    | Лоба                                                                                                    |                                                                                                    |
|                       | Учителя Лицензии<br>1<br>Математика<br>Английский язык<br>География<br>География, Математика<br>Математика<br>Физика, Математика | Учителя Лицензии<br>1<br>Математика<br>Английский язык<br>География<br>Леография, Математика<br>Математика<br>Физика, Математика<br>Сонстрания<br>Сонстрания<br>Сонстрани | Учителя Лицензии<br>Математика<br>Английский язык<br>География<br>Пеография, Математика<br>Сеография, Математика<br>Сеография, Математика<br>Сеография, Математика<br>Сеография, Математика<br>Сеография, Математика<br>Сеография, Математика<br>Сеография, Математика<br>Сеография, Математика<br>Сеография, Математика<br>Сеография, Математика<br>Сеография, Математика<br>Сеография<br>Сеография<br>Сеогра | Учителя         Лицензии           Математика         Image: Second Second | Унителя         Лицензии         Гография         Гография, Математика         Гография, Математика         Гография, Математика         Гография, Математика         Гография, Математика         Гография, Математика         Гография, Математика         Гография, Математика         Гография, Математика         Гография         Гография         Гография         Гография         Гография, Математика         Гография         Гография         Гогра                                                                                                    |

3. В открывшемся модальном окне вводим данные нового учителя и **обязательно** вводим адрес электронной почты, на который зарегистрирован Администратор. После заполнения формы кликаем на кнопку "Сохранить".

| Виртуальный Классы Учителя Лицензии                                                             |       | ž        | <b>Наталья Б</b><br>Администратор |
|-------------------------------------------------------------------------------------------------|-------|----------|-----------------------------------|
| Добавление учителя                                                                              | ×     | Поиск    | Q                                 |
| ФИО Бондарь Наталья Отчество                                                                    |       | E - mail | Действия                          |
| Захир Юлия                                                                                      |       |          | / 🖷                               |
| Ляхов Александр 3 Русский язык 🗘 6Б 🗘                                                           |       |          | <b>/</b> Ģ                        |
| Кристина Миронова                                                                               |       |          | / 🦷                               |
| Тестовый Учитель с Отчеством Класс                                                              |       |          | / 🖫                               |
| Иванова Мария Владимировна Сохра                                                                | анить |          | / 🦷                               |
| Бла Бла Бла                                                                                     |       |          |                                   |
| © 2022, ГК «Просвещение». Все права защищены. Пользовательское соглашение и Персональные данные |       | С Обр    | атиться за поддержкой             |

4. В верхнем меню кликаем на стрелочку вниз и в выпадающем списке выбираем пункт "Сменить роль".

| Виртуальный Классы          | Учителя Лицензии      |     | 🚢 <b>Наталья Б</b><br>Администратор     |
|-----------------------------|-----------------------|-----|-----------------------------------------|
| Тестовый Иван               | Математика            |     | учитель Сменить роль<br>приглашен Выйти |
| Гаварева Полина Андреевна   | Английский язык       | er  | 🤣 учитель 🖂 🅒 🛱                         |
| Полуэктова Оксана           | География             | er. | учитель<br>приглашен И ГЕ               |
| Иванова Марья               | География, Математика | •   |                                         |
| Сорокина Наталья Николаевна | Математика            | •   |                                         |
| Симонова Наталья            | Физика, Математика    | •   |                                         |

5. На экране отображается модальное окно с доступными ролями для пользователя, между которыми можно переключаться внутри сервиса

### "Виртуальный класс".

| Виртуальный Классы Классы   | Учителя <b>Лицензии</b> |                                 |   |                                           | 🏅 Наталья Б<br>Администратор |
|-----------------------------|-------------------------|---------------------------------|---|-------------------------------------------|------------------------------|
| Тестовый Иван               | Математика              |                                 |   | <ul> <li>учитель<br/>приглашен</li> </ul> |                              |
| Гаварева Полина Андреевна   | Английский язык         | 8                               |   | <ul> <li>учитель<br/>приглашен</li> </ul> |                              |
| Полуэктова Оксана           | География               | _                               | × | <ul> <li>учитель<br/>приглашен</li> </ul> |                              |
| Иванова Марья               | География, Математика   | Сменить роль<br>• Администратор |   | есть<br>доступ к<br>сервисам              |                              |
| Сорокина Наталья Николаевна | Математика              | Применить Отменить              |   | есть<br>доступ к<br>сервисам              |                              |
| Симонова Наталья            | Физика, Математика      | -                               |   | есть<br>доступ к<br>сервисам              |                              |
|                             |                         |                                 |   |                                           | Добавить учителя             |

6. Для перехода в новый личный кабинет Учителя, выбираем роль "Учитель" и кликаем на кнопку "Применить"

| Тестовый Иван         Математика         Э учитель<br>приглашен           Гаварева Полина Андреевна         Английский язык         Image: Compage: Compag                                          | / 🦷       |
|----------------------------------------------------------------------------------------------------|-----------|
| Гаварева Полина Андреевна         Английский язык         Image: Comparison of the comparison of the comparison of | / 0       |
| Полуэктова Оксана География Учитель<br>Иванова Марья География, Математика<br>Адмиемстратор Сеография, Математика<br>Учитель                                                                                                    | 1.1.1.1.1 |
| Иванова Марья География, Математика Администратор сервисам сервисам                                                                                                    | / 🖫       |
| учитель                                                                                                    | / 🖫       |
| Сорокина Наталья Николаевна Математика Применить Отменить Отменить                                                                                                    | / 🖷       |
| Симонова Наталья Физика, Математика Сорвисам                                                                                                    | / 🖷       |

7. Теперь вы авторизованы в сервисе "Виртуальный класс" как "Учитель". Для переключения на роль Администратора, повторяем пункты 4-6.

| Классь         Ученики         Ученики на платформе         Сервисы         Классный руководитель           11В         23         2         с         с         Расоказова Ю. А.           80         76         1         Изанова М.         Иванова М. | Виртуальный класс | Сервисы Классы и | группы               |         | Наталья С 🗸           |
|----------------------------------------------------------------------------------------------------|-------------------|------------------|----------------------|---------|-----------------------|
| Класс         Ученики         Ученики на платформе         Сервисы         Классный руководитель           11В         23         2         ог         Рассказова Ю. А.           80         76         1         Иванова М.                              | Классы Группы     |                  |                      |         | Поиск Q               |
| 11В         23         2         or         Рассказова Ю. А.           80         76         1         Иванова М.                                                                                                    | Класс             | Ученики          | Ученики на платформе | Сервисы | Классный руководитель |
| 80 76 1 Иванова М.                                                                                                    | 11B               | 23               | 2                    | Φr      | Рассказова Ю. А.      |
|                                                                                                    | 80                | 76               | 1                    |         | Иванова М.            |